## **MBA Focus School Mobile Instructions**

This document will explain where you will need to download the MBA Focus app and how to create an account for the app.

## 1. The App

The MBA Focus app is available to download for:

- iOS version 4 and higher devices on the App Store
- Android version 2.3 and higher devices on GooglePlay
- Blackberry 6 (with Touch) on the BlackBerry Marketplace

(Android is a trademark of Google Inc. App Store is a service mark of Apple Inc)

## 2. Mobile App Access

Before launching the Mobile App, log into your MBA Focus GTS account:

• Locate the Mobile App Access Widget on your main dashboard

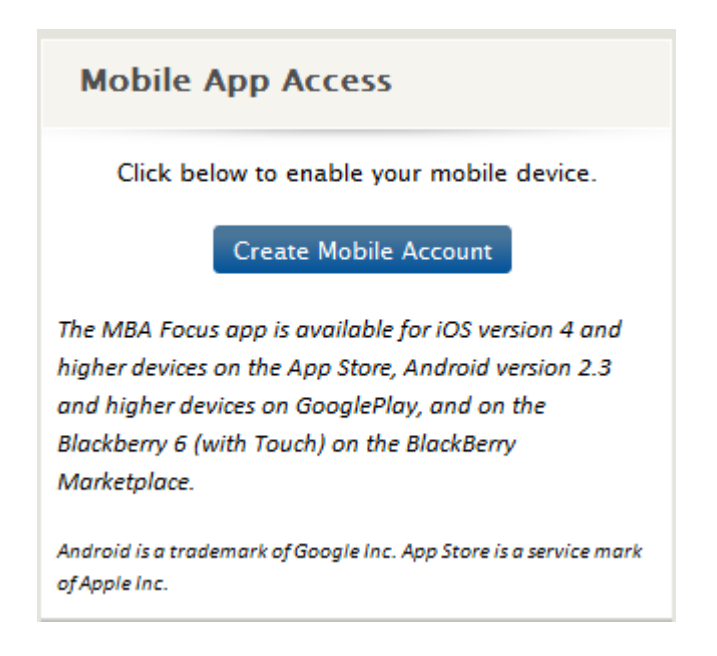

• Click "Create Mobile Account", you will be directed to a new page

• Click the checkbox above the "Enable My Mobile Device to Access the GTS Application", login fields should appear

| Enable My Mobile Device to Access the GTS |             |
|-------------------------------------------|-------------|
| Application                               |             |
|                                           |             |
| User Name:                                |             |
| Password:                                 |             |
| Confirm Password:                         |             |
|                                           | Save Cancel |

- Insert a username this could be similar to your school username
- Insert a password- it is recommended that this is different than your school password
- Click Save

Access the App from your mobile phone, locate and select your school and login using the mobile login credentials you created in GTS.